## Setting up MFA with Microsoft Texting Method for Windows Users

- 1. On your computer, go to **outlook.office365.com**
- 2. Type in your email address (or choose it from list), click Next
- 3. Enter in your password, click Sign In
- 4. At the screen that says "More Information is Required", click Next
- 5. At the bottom of the next window, choose "I want to setup a different method"
- 6. In the drop-down menu, choose Phone, confirm
- 7. Enter in your cell phone #. Make sure "text me a code" is selected, click Next.
- 8. You'll get a code texted to your phone
- 9. Type in the code into your browser, click Next
- 10. Click Next, then Done.
- 11. Launch Outlook
- 12. Type in your password.
- 13. Type in your password again, click Sign In
- 14. Will ask to text a code
- 15. Verify, Done.